# EOIR Courts & Appeals System (ECAS) Summary of ECAS Enhancements for Attorneys and Accredited Representatives January 2021 – revised March 2021

# Contents

| 1.   | Launch of Case Portal to Replace eInfo for Attorneys and Accredited Representatives | . 2 |
|------|-------------------------------------------------------------------------------------|-----|
| 2.   | Electronically File Documents with BIA                                              | . 2 |
| 2.1  | Electronically File Appeal and MTR Initiation Documents with the BIA                | . 2 |
| 2.2  | Electronically File Appeal and MTR Supporting Documents with the BIA                | .4  |
| 2.3  | Electronically Pay BIA Filing Fees when Electronically Filing Appeal Documents      | .5  |
| 3.   | Additional Case Portal Functionality                                                | . 6 |
| 3.1. | Search for Cases and Appeals for a Respondent                                       | . 6 |
| 3.2  | View Case and Appeal information                                                    | .7  |
| 3.3. | View and Download eROP Documents                                                    | . 9 |
| 3.4. | File for a Bond Redetermination                                                     | 10  |
| 3.5. | File Documents to Support an Existing ECAS Case                                     | 11  |
| 3.6. | View Status of Uploaded Documents                                                   | 12  |
| 3.7. | View Hearing Calendar for Represented Cases                                         | 13  |

# 1. Launch of Case Portal to Replace elnfo for Attorneys and Accredited Representatives

The new Case Portal provides attorneys and accredited representatives with a new way to obtain case information, view case documents, and electronically submit filings to Office of the Chief Immigration Judge (OCIJ) and the Board of Immigration Appeals (BIA). It incorporates the same features as elnfo, and includes the ability to submit filings to BIA and pay filing fees. The elnfo application will be retired after Case Portal is launched.

## 2. Electronically File Documents with BIA

With the new Case Portal, attorneys and accredited representatives can electronically submit documents to the BIA to initiate new appeals or MTRs (Motions to Reconsider, Reinstate, or Reopen), support an appeal or MTR for an ECAS case, and electronically pay BIA filing fees when required. Previously elnfo users could view information about appeals and MTRs, and view eROP documents for an appeal or MTR, but were unable to electronically file documents with BIA.

#### 2.1. Electronically File Appeal and MTR Initiation Documents with the BIA

Users now can electronically submit information required to initiate a new appeal or motion to the BIA, even if the attorney/accredited representative already represents the alien in another case or appeal. When electronically filing appeal initiation documents, Case Portal requires the user to submit the Form EOIR-27, and when required, pay filing fees or provide filing fee information. Previously users submitted all appeal documents directly to the BIA in paper format.

| EOIR C                                                          | ase Portal Cases Hearings Uploads                                                                                                    |
|-----------------------------------------------------------------|----------------------------------------------------------------------------------------------------|
| What's New?<br>Learn more about recent updates                  | Welcome to EOIR Case Portal!                                                                                                    |
| to the EOIR Case Portal.                                        | Search by slien name or A-fumber. If the A-fumber has 8 digits, enter 0 followed by the 8 digits. Allumber (101245678).<br>The search will return cases for which you have entered an appearance using Form EDIR-27 or EDIR-28.     |
| Electronically file Form EOIR-27 or<br>EOIR-28 through eFiling. | Search Cear                                                                                                    |
| Helpful Guidelines<br>Access the latest guidelines for          | Setect the iron in the Vew Gare column is see care 64bits.<br>• No results found. Enter a new appearance form EDIR-32 or EDIR-32 using the links below. Once approved, you will be able to view cases associated with the A-Number. |
| uploading and<br>downloading documents.                         | eTile on Appearance Form Bectronically file form EDIR-28 to enter an appearance at the court or the BIA.                                                                                                    |
| View Document Types<br>View list of document filing             | File Appeal/NTR - Enter Appearance File form EOR-27 to enter a new appearance at the BIA along with an appeal or motion to reopen, reconsider, or reinstate with the BIA.                                                           |
| concegorites:                                                   |                                                                                                    |
|                                                                 |                                                                                                    |
|                                                                 |                                                                                                    |
|                                                                 |                                                                                                    |
|                                                                 |                                                                                                    |
|                                                                 |                                                                                                    |
|                                                                 |                                                                                                    |
|                                                                 |                                                                                                    |
|                                                                 | SERVITION OF ANTES ( RECOME OFFEE FOR AMMONING ROOM) ( MELESANG PAS, SUIT 200, PLLS OWAOL V 2004<br>(COLT) (COLT) (COLT) An April 200 ACC FOR Ammong and pas                                                                        |

Figure 1: File for a New Appeal/MTR Documents for an Alien You Have Never Represented

| ٩        | EOIR<br>Executive Office        | Case Portal Cases Hearings Uploa<br>e for Immigration Review    | ds                                                        |                                              |                                    |                    |                         |                                             |                          |                  |
|----------|---------------------------------|-----------------------------------------------------------------|-----------------------------------------------------------|----------------------------------------------|------------------------------------|--------------------|-------------------------|---------------------------------------------|--------------------------|------------------|
| A-Number | er:                             |                                                                 | Co                                                        | ourt Information                             | n                                  |                    |                         |                                             |                          |                  |
| Select C | Case to View Deta<br>Rescission | His.<br>Charging Doc. Date: 11/01/2020                          | Case Completed Al                                         | ase Type:<br>ond Request Date:<br>Jien Name: | Bond<br>11/16/2020                 |                    |                         |                                             |                          |                  |
| •        | Bond                            | Charging Doc. Date: 11/01/2020<br>Bond Request Date: 11/17/2020 | Case Completed He                                         | learing Location:                            | NA                                 | Immig              | ration Court:           | 880 FRONT STREET, SU<br>SAN DIEGO, CA 92101 | TE 4240                  |                  |
| •        | Bond                            | Charging Doc. Date: 11/01/2020<br>Bond Request Date: 11/16/2020 | Case Completed                                            | ext Bond Hearing:                            | NA                                 | U Dec<br>Bond      | sion Date:<br>Decision: | 11/16/2020<br>The Immigration Judge         | entered a higher bond am | ount than set by |
|          | Removal                         | Charging Doc. Date: 10/13/2011                                  | Case Completed                                            |                                              |                                    |                    |                         | DHS.                                        | -                        |                  |
|          |                                 |                                                                 | Ca<br>IIA                                                 | Upload Documents                             | Request a Bond Download (          | File Appeal at BIA |                         |                                             |                          |                  |
|          |                                 |                                                                 |                                                           | View All O Filter                            | at the Court  〇 Filter at the BLA  |                    |                         |                                             |                          |                  |
|          |                                 |                                                                 | A                                                         | Actions                                      | Document Type                      | Filed Date 🕶       | Filed At                | Filed By                                    | Document Status          |                  |
|          |                                 |                                                                 |                                                           | •                                            | Bond Redetermination Request       | 12/02/2020         | Court                   | Alien                                       | Accepted                 |                  |
|          |                                 |                                                                 |                                                           |                                              |                                    |                    |                         |                                             |                          | Total Count: 1   |
|          |                                 | DEPARTY                                                         | NENT OF JUSTICE I EXECUTIVE OFFICE FOR IMMIGRATION REVIEW | 1 5107 LEESBURG PIKE                         | SUITE 2600, FALLS CHURCH, VA 20041 |                    |                         | _                                           |                          |                  |

Figure 2: Select "File Appeal at BIA" to File Appeal Documentation and Appearance Form EOIR-27

|               | EOIR C                   | Case Portal Cases Hearings Uploads                                                           |                                                                             |                                                       |                       |                                                                    |                |
|---------------|--------------------------|----------------------------------------------------------------------------------------------|-----------------------------------------------------------------------------|-------------------------------------------------------|-----------------------|--------------------------------------------------------------------|----------------|
| < Back to Cas | ses                      |                                                                                              |                                                                             |                                                       |                       |                                                                    |                |
| A-Numbe       | er:                      |                                                                                              |                                                                             | BIA Information                                       |                       |                                                                    |                |
| Select        | Case to View Detai       | ls.                                                                                          |                                                                             | BIA Case Type:                                        | Bond Appeal           |                                                                    |                |
| •             | Rescission               | Charging Doc. Date: 11/01/2020                                                               | Case Completed                                                              | Filed On Date:<br>Atien Name:                         | 11/17/2020            | (25 This case has a paper ROP. All fillings must be made in paper. |                |
| •             | Bond                     | Charging Doc. Date: 11/01/2020<br>Bond Request Date: 11/17/2020                              | Case Completed                                                              | Appeal Due Date:<br>Alien Brief Due Date:             | 12/16/2020<br>N/A     | Alien Brief Filed On Date:                                         | N/A            |
| -             | Bond                     | Charging Doc. Date: 11/01/2020<br>Bond Request Date: 11/16/2020                              | Case Completed                                                              | DHS Brief Due Date:                                   | N/A                   | DHS Brief Filed On Date:                                           | - N/A -        |
|               | Bond MTR Reo             | Filed on Date: 12/01/2020                                                                    | Case Pending                                                                | BIA Decision Date:                                    | 11/17/2020            | BIA Decision:                                                      | OTH            |
|               | Bond Appeal              | Filed on Date: 11/25/2020                                                                    | Case Completed                                                              | BIA Actions                                           |                       |                                                                    |                |
|               | Bond MTR Reo Bond Appeal | Filed on Date: 11/20/2020<br>Filed on Date: 11/17/2020                                       | Case Pending Case Completed                                                 | Upload BIA Documents Down                             | nioad eROP File MTR a | t BIA                                                              |                |
|               | Removal                  | Charging Doc. Date: 10/13/2011                                                               | Case Completed                                                              | All Documents                                         |                       |                                                                    |                |
|               | End of list. P           | lease file a Notice of Entry of Appearance (Form EDIR-27 or EDIR-28) to view additional case | 5. <b>v</b>                                                                 | Document Filters     View All O Filter at the Court O | Filter at the BIA     |                                                                    |                |
|               |                          |                                                                                              |                                                                             | No results found.                                     |                       |                                                                    |                |
|               |                          |                                                                                              |                                                                             |                                                       |                       |                                                                    | Total Count: 1 |
|               |                          |                                                                                              |                                                                             |                                                       |                       |                                                                    |                |
|               |                          |                                                                                              |                                                                             |                                                       |                       |                                                                    |                |
| _             |                          | DEPARTMENT OF JUSTICE                                                                        | EXECUTIVE OFFICE FOR IMMIGRATIC<br>77-388-3942 or ECAS Inchrogen/Elbachi ac | DN REVIEW   5107 LEESBURG PIKE, SUITE 2600, FALLS C   | CHURCH, VA 22041      |                                                                    |                |

Figure 3: Select "File MTR at BIA" to Submit Documents to Initiate an MTR with BIA

| Declaration       Open Total       Open Total </th <th>Eccutive Office for Immigration Review</th> <th>Cases Hearings Uploads</th> <th>File an Appeal of an In<br/>Review all instructions an</th> <th>migration Judge's Decision</th> <th></th> <th></th> <th></th>                                                                                                    | Eccutive Office for Immigration Review | Cases Hearings Uploads                                                                                                    | File an Appeal of an In<br>Review all instructions an                                                                                                    | migration Judge's Decision         |                                              |                                       |  |
|----------------------------------------------------------------------------------------------------|----------------------------------------|----------------------------------------------------------------------------------------------------|----------------------------------------------------------------------------------------------------|------------------------------------|----------------------------------------------|---------------------------------------|--|
| Case Information       Alien Nume:       0.0012/002         Case Information, Including the date of the Immigration Judge's doculon it an Immigration Judge's doculon it an Immigratit an Immigratit an Immigration Judge's doculon it an Imm          |                                        | 1<br>New Appeal                                                                                                    | Appeal Details                                                                                                    |                                    | Appearance                                   | 8<br>Review and Submit                |  |
| Menty Number:     Menty Number:     Adem Number:       Care Name:     Reveal     Outparing Dac, Date:     06/04/2020<br>Appeal Requirements<br>Facility with the Judinission requirements and ensure you have the following documents and information ready:<br><ul> <li>Case Information, including the date of the Immigration Judge's decision, if we liable</li> <li>Completes Farm: EDR-37, Notice of Entry of Appearance as Atomary or Representative Before the Board of Immigration Appeals</li> <li>Completes Farm: EDR-37, Notice of Entry of Appearance as Atomary or Representative Before the Board of Immigration Appeals</li> <li>Completes form EDR-37, Notice of Entry of Appearance as Atomary or Representative Before the Board of Immigration Appeals</li> <li>Completes form EDR-37, Notice of Entry of Appearance as Atomary or Representative Before the Board of Immigration Appeals</li> <li>Completes form EDR-37, Notice of Entry of Appearance as Atomary or Representative Before the Board of Immigration Appeals</li> <li>Cancel</li> </ul>                                                                                                    | Case I                                 | Information                                                                                                    |                                                                                                    |                                    |                                              |                                       |  |
| Appeal Requirements         Review the solumisation requirements and ensure you have the following documents and information ready:       Review the case information, including the date of the immigration Judget decision, if available       Review the case information above to ensure you are filing for the case information above to ensure you are filing for the case information above to ensure you ar          | Alie<br>Cas                            | se Type: Removal                                                                                                    |                                                                                                    | Alien Name:<br>Charging Doc. Date: | 08/04/2020                                   |                                       |  |
| Review the submission requirements and ensure you are the following documents and information ready:       Review the case information above to ensure you are thing for the correct case.         Case information, including the date of the immigration Judge's decision of an immigration Judge's decision of an immigration Judge's decisi | Appe                                   | eal Requirements                                                                                                    |                                                                                                    |                                    |                                              |                                       |  |
| Cancel Centinue                                                                                                    | Revie<br>J<br>J                        | with submission requirements and ensure you have th<br>/ Case information, including the date of the immigrati<br>/ Complete form EOIR-26, Notice of Appeal from a Dec<br>/ Completed Form EOIR-27, Notice of Entry of Appears<br>/ Royment information for appeals requiring a filing fee | e following documents and information ready:<br>on Judge's decision, if available<br>ision of an immigration Judge<br>nee as Attorney or Representative Before the Board of imi | nigration Appeals                  | Review the case information at correct case. | bove to ensure you are filing for the |  |
|                                                                                                    |                                        |                                                                                                    | Cancel                                                                                                    | Continue                           |                                              |                                       |  |
|                                                                                                    |                                        |                                                                                                    |                                                                                                    |                                    |                                              |                                       |  |
|                                                                                                    |                                        |                                                                                                    |                                                                                                    |                                    |                                              |                                       |  |
|                                                                                                    |                                        |                                                                                                    |                                                                                                    |                                    |                                              |                                       |  |
|                                                                                                    |                                        |                                                                                                    |                                                                                                    |                                    |                                              |                                       |  |

Figure 4: New Appeal Submission Workflow

# 2.2. Electronically File Appeal and MTR Supporting Documents with the BIA

Users now can electronically submit documents to support an appeal or MTR, for cases in which an eROP already exists. Users submit the documents by selecting the "Upload BIA Documents" button while viewing the details for the associated cases or appeals. Previously users submitted all filings for appeals or MTRs directly to BIA in paper format.

| Cases                  |                                |                           |                |                                                 |                                                                                                    |                |                                                       |                                   |                               |                                                    |
|------------------------|--------------------------------|---------------------------|----------------|-------------------------------------------------|----------------------------------------------------------------------------------------------------|----------------|-------------------------------------------------------|-----------------------------------|-------------------------------|----------------------------------------------------|
| ber:                   |                                |                           |                | BIA Inform                                      | ation                                                                                                    |                |                                                       |                                   |                               |                                                    |
| ct Case to View Detail | 5.                             |                           |                | BIA Case Ty                                     | e: Interi                                                                                                    | ocutory Appeal |                                                       |                                   |                               |                                                    |
| Removal                | Charging Doc. Date: 08/01/2020 |                           | Case Pending   | Filed On Dat                                    | e: 08/1:                                                                                                    | 8/2020         |                                                       |                                   |                               |                                                    |
| nemovar                | Charging DOC. Date. 08/01/2020 |                           |                | Alien Name                                      | -                                                                                                    |                |                                                       |                                   |                               |                                                    |
| Interlocutory Appea    |                                | Filed on Date: 08/13/2020 | Case Pending   | Appeal Due                                      | Date: 08/3:                                                                                                    | 1/2020         |                                                       |                                   |                               |                                                    |
|                        | Charging Doc. Date: 08/01/3030 |                           |                | Alien Brief I                                   | ue Date: N/A                                                                                                    | L              | Alien Brief Filed                                     | I On Date:                        |                               | N/A                                                |
| Bond                   | Bond Request Date: 12/01/2020  |                           | Case Completed | DHS Brief D                                     | Je Date: N/A                                                                                                    | -              | DHS Brief Filed                                       | On Date:                          |                               | N/A                                                |
|                        |                                |                           |                | Upload BIA                                      | Documents Download eROP File MT                                                                                                    | R at BIA       |                                                       |                                   |                               |                                                    |
|                        |                                |                           |                | BIA Action<br>Upload BIA<br>All Docume          | b Documents Download eROP File MT ents                                                                                                    | R at BIA       |                                                       |                                   |                               |                                                    |
|                        |                                |                           |                | All Document F                                  | Download eROP File MT                                                                                                    | R at BIA       |                                                       |                                   |                               |                                                    |
|                        |                                |                           |                | All Docume<br>Document F<br>View All            | Councilias eRDP File MT                                                                                                    | R at BiA       |                                                       |                                   |                               |                                                    |
|                        |                                |                           |                | All Docume<br>Document F<br>View All<br>Actions | Download #RCP This MT                                                                                                    | R at BA        | Filed Date •                                          | Filed At                          | Filed By                      | Document Status                                    |
|                        |                                |                           |                | All Document F<br>• View All<br>Actions         | Desentes etcD The state<br>http:<br>Differ at the Court Officer at the Bial<br>Document Type<br>Lege Ind                                                                                                    | 8 at 8 A       | Filed Date +<br>11/27/2020                            | Filed At<br>Court                 | Filed By<br>DHS               | Document Status<br>Pending                         |
|                        |                                |                           |                | All Document F<br>View All<br>Actions           | December 2000 The state and the transmission of the state and the state and the state  | 1 m BA         | Filed Date =<br>11/27/2020<br>08/13/2020              | Filed At<br>Court<br>Court        | Filed By<br>DHS<br>DHS        | Document Status<br>Pending<br>Accepted             |
|                        |                                |                           |                | All Document F<br>• View All<br>Actions         | December 2000 Consider at CDF Constraints at the Court O Filter at the Biology Constraints at the Biology Constraints at the Biology Constraints at the Court O Filter at the Biology Constraints at the State at the Court O Filter at the Biology Constraints at the State at the State at the St | t et Ελ.       | FileS Date -<br>11/77/000<br>08/13/0200<br>08/13/0200 | Filed Az<br>Court<br>Court<br>BIA | Filed By<br>DHS<br>DHS<br>BIA | Decument Status<br>Pending<br>Accepted<br>Accepted |

Figure 5: Select "Upload BIA Documents" to Submit a Document for an Existing Appeal or MTR

| EOIR Case P<br>Executive Office for Immig | Ortal Cases Hearings Upload<br>gration Review | 6                                                                                                    |                                  |                                                                                          | ¥ - |
|-------------------------------------------|-----------------------------------------------|----------------------------------------------------------------------------------------------------|----------------------------------|------------------------------------------------------------------------------------------|-----|
| < Back to 100-100-113 Cases               |                                               | Upload Documents to                                                                                                    | the Following BIA Case           |                                                                                          |     |
|                                           | BIA Case Information                          |                                                                                                    |                                  |                                                                                          |     |
|                                           | Allen Number BIA Case Type Interlocutory      | Appeal                                                                                                    | Alien Name Appeal/MTR Filed Date | 06/13/2020                                                                               |     |
|                                           | Enter Document Details                        |                                                                                                    |                                  |                                                                                          |     |
|                                           | *Document Category                            | Required fields are marked with an asterisk (*)Select Document CategorySelect Film-                                                        | Brown                            | Helpful Guidelines Access the latest guidelines for uploading and downloading documents. |     |
|                                           | JEREL PIE                                     | PDF and JPG (JPEG) files only. Maximum file size ac                                                                                        | cepted is 25 MB.                 | View Document Twoes<br>View list of document filing categories.                          |     |
|                                           |                                               | Cancel                                                                                                    | Upload                           | _                                                                                        |     |
|                                           |                                               |                                                                                                    |                                  |                                                                                          |     |
|                                           |                                               |                                                                                                    |                                  |                                                                                          |     |
|                                           | DEPARTME<br>HEAE HEA                          | NT OF JUSTEEL   EXECUTIVE OFFICE FOR MANORATION REVIEW   5107 LEESBURG PKE, 5U<br>  Tech Support 1.677-386-3862 or ECAS Inchaspont@webj.gm | ITE 2600, FALLS CHURCH, VA 22041 |                                                                                          |     |

Figure 6: Appeal Supporting Documents Upload Screen

2.3. Electronically Pay BIA Filing Fees when Electronically Filing Appeal Documents

Users can electronically pay BIA filing fees when submitting documents to initiate a new appeal with BIA. If the user indicates that they would like to electronically pay the filing fee, they are redirected to the EOIR Payment Portal. Upon completion of the payment transaction, the user is redirected back to Case Portal to continue the processes for submitting the new appeal initiation documents.

| EOIR Case Portal Executive Office for Immigration Review | Cases Hearings Uploads                                                                                                    |                                                                                                    |                                                        |                            |                                      |  |
|----------------------------------------------------------|----------------------------------------------------------------------------------------------------|----------------------------------------------------------------------------------------------------|--------------------------------------------------------|----------------------------|--------------------------------------|--|
|                                                          |                                                                                                    |                                                                                                    | File an Appeal Against a Court Case                    |                            |                                      |  |
|                                                          | •                                                                                                    | Revie                                                                                                    | ew all instructions and complete the following steps.  |                            |                                      |  |
|                                                          | New Appeal                                                                                                    | Appeal Details                                                                                                    | Payment                                                | Appearance                 | Review and Submit                    |  |
|                                                          | Case Information                                                                                                    |                                                                                                    |                                                        |                            |                                      |  |
|                                                          | Alien Number: 900                                                                                                    | -090-900                                                                                                    | Alien Name:                                            | UAT, NOV RELEASE           |                                      |  |
|                                                          | Case Type: Rer                                                                                                    | noval                                                                                                    | Charging Doc. Date:                                    | 10/01/2020                 |                                      |  |
|                                                          | Payment for Filing Fee                                                                                                    |                                                                                                    |                                                        |                            |                                      |  |
|                                                          | A filing fee may be required                                                                                                    | d for this filing. Please select how you would like to pr                                                           | oceed:                                                 |                            |                                      |  |
|                                                          | I want to make a present to make a present of the second second secon | syment.                                                                                                    |                                                        | Retrieve Electronic Paym   | nent Receipt                         |  |
|                                                          | O I have already paid                                                                                                    | and want to upload a fee receipt.                                                                                   |                                                        | Retrieve an electronic pay | syment receipt by accessing the EOIR |  |
|                                                          | O I want to upload a                                                                                                    | fee waiver request.                                                                                                 |                                                        | Payment Portal.            |                                      |  |
|                                                          |                                                                                                    |                                                                                                    |                                                        |                            |                                      |  |
|                                                          |                                                                                                    | Previous                                                                                                    | Cancel Continue                                        |                            |                                      |  |
|                                                          |                                                                                                    |                                                                                                    |                                                        |                            |                                      |  |
|                                                          |                                                                                                    |                                                                                                    |                                                        |                            |                                      |  |
|                                                          |                                                                                                    |                                                                                                    |                                                        |                            |                                      |  |
|                                                          |                                                                                                    |                                                                                                    |                                                        |                            |                                      |  |
| l                                                        |                                                                                                    |                                                                                                    |                                                        |                            |                                      |  |
|                                                          |                                                                                                    |                                                                                                    |                                                        |                            |                                      |  |
|                                                          |                                                                                                    |                                                                                                    |                                                        |                            |                                      |  |
|                                                          |                                                                                                    |                                                                                                    |                                                        |                            |                                      |  |
|                                                          |                                                                                                    |                                                                                                    |                                                        |                            |                                      |  |
|                                                          |                                                                                                    |                                                                                                    |                                                        |                            |                                      |  |
|                                                          |                                                                                                    |                                                                                                    |                                                        |                            |                                      |  |
|                                                          |                                                                                                    |                                                                                                    |                                                        |                            |                                      |  |
|                                                          |                                                                                                    |                                                                                                    |                                                        |                            |                                      |  |
|                                                          | DEPARTMENT<br>HOME [HELP]                                                                                                    | FOF JUSTICE   EXECUTIVE OFFICE FOR IMMIGRATION REVIEW  <br>Tech Support 1677-388-3842 or ECAS.techsupport@undtj.gov | 5107 LEESBURG PIKE, SUITE 2800, FALLS CHURCH, VA 22041 |                            |                                      |  |
|                                                          |                                                                                                    |                                                                                                    |                                                        |                            |                                      |  |

Figure 7: Select "I want to make a payment" to Pay the Filing Fee on the EOIR Payment Portal

| EOIR Case Portal Executive Office for Immigration Revie | Cases Hearings Upload      | s                                                                                                    |                                                                                                  |                                       |                     |  |
|---------------------------------------------------------|----------------------------|----------------------------------------------------------------------------------------------------|--------------------------------------------------------------------------------------------------|---------------------------------------|---------------------|--|
|                                                         |                            |                                                                                                    | File an Appeal Against a Court Case<br>Review all instructions and complete the following steps. |                                       |                     |  |
|                                                         | New Appeal                 | Appeal Details                                                                                                    | Payment                                                                                          | Appearance                            | 8 Review and Submit |  |
|                                                         | Case Information           |                                                                                                    |                                                                                                  |                                       |                     |  |
|                                                         | Alien Number:              |                                                                                                    | Alien Name:                                                                                      |                                       |                     |  |
|                                                         | Case type: H               | moval                                                                                                    | Charging Doc. Date:                                                                              | 10/01/2020                            |                     |  |
|                                                         | Select "Pay Now" to be n   | directed to Pay.gov. Once the payment is processe                                                                    | d, the EOIR Case Portal will reappear and a receipt will be av                                   | ailable for downloading and printing. |                     |  |
|                                                         | If successful, your receip | will be automatically added to your appeal filing p                                                                  | ackage.                                                                                          |                                       |                     |  |
|                                                         |                            |                                                                                                    | A-Number:                                                                                        |                                       |                     |  |
|                                                         |                            |                                                                                                    | Filing Type: Case Appeal<br>Payment Amount: \$110.00                                             |                                       |                     |  |
|                                                         |                            |                                                                                                    | Pav Now                                                                                          |                                       |                     |  |
|                                                         |                            |                                                                                                    |                                                                                                  |                                       |                     |  |
|                                                         |                            |                                                                                                    |                                                                                                  |                                       |                     |  |
|                                                         |                            | Previo                                                                                                    | Cancel Continue                                                                                  |                                       |                     |  |
|                                                         |                            |                                                                                                    |                                                                                                  |                                       |                     |  |
|                                                         |                            |                                                                                                    |                                                                                                  |                                       |                     |  |
|                                                         |                            |                                                                                                    |                                                                                                  |                                       |                     |  |
|                                                         |                            |                                                                                                    |                                                                                                  |                                       |                     |  |
|                                                         |                            |                                                                                                    |                                                                                                  |                                       |                     |  |
|                                                         |                            |                                                                                                    |                                                                                                  |                                       |                     |  |
|                                                         |                            |                                                                                                    |                                                                                                  |                                       |                     |  |
|                                                         |                            |                                                                                                    |                                                                                                  |                                       |                     |  |
|                                                         |                            |                                                                                                    |                                                                                                  |                                       |                     |  |
|                                                         |                            |                                                                                                    |                                                                                                  |                                       |                     |  |
|                                                         | DEPARTME<br>HOME   HEL     | VT OF JUSTICE   EXECUTIVE OFFICE FOR IMMIGRATION REV<br>  Tech Support: 1-877-388-3842 or ECAS.Incheupport@undxj.gov | IEW   5107 LEESBURG PIKE, SUITE 2800, FALLS CHURCH, VA 22041                                     |                                       |                     |  |

Figure 8: Select "Pay Now" to be Redirected to the EOIR Payment Portal

| Pay gov'                                                                                                    |
|----------------------------------------------------------------------------------------------------|
| EOIR Payment Portal                                                                                                    |
| Please select a payment method:                                                                                                    |
| <ul> <li>I want to pay with a withdrawal from a checking or savings account (ACH)</li> <li>I want to pay with my Amazon account</li> <li>I want to pay with my PayPal account</li> <li>I want to pay with a debit or credit card</li> <li>I want to pay with a debit or credit card</li> <li>I want to pay with a debit</li></ul> |

Figure 9: EOIR Payment Portal is used to Electronically Pay Filing Fees

## 3. Additional Case Portal Functionality

Case Portal provides users with all functionality previously available on elnfo.

#### 3.1. Search for Cases and Appeals for an Alien

Upon entering Case Portal, users can search for case information for an alien they are representing. Search by alien number or alien name. Results are provided for aliens in which you have a filed and accepted Form EOIR-27 or Form EOIR-28. Currently, Case Portal does not

provide a list of all cases an attorney/representative represents; however, EOIR is considering such functionality for future releases.

| EOIR<br>Executive Office                                                                          | Case Portal Cases Hearings Uploads                                                                                                    |
|---------------------------------------------------------------------------------------------------|----------------------------------------------------------------------------------------------------|
| What's New?<br>Learn more about recent<br>updates to the EOIR Case Portal.                        | Welcome to EOIR Case Portal! Search by alien name or A-Number. If the A-Number has 8 digits, enter 0 followed by the 8 digit A-Number (012345678).  |
| efile EOIR-27 or EOIR-28<br>Electronically file Form EOIR-27<br>or EOIR-28 through eFiling.       | The search will return cases for which you have entered an appearance using Form EOIR-27 or EOIR-28.       Enter Alien Name or A-Number       Clear |
| Helpful Guidelines<br>Access the latest guidelines for<br>uploading and<br>downloading documents. |                                                                                                    |
| View Document Types<br>View list of document filing<br>categories.                                |                                                                                                    |

Figure 10: Search for a Case or Appeal by Alien Name or Alien Number

#### 3.2. View Case and Appeal information

All cases and appeals for an alien a user is representing is displayed on one screen. The listing includes closed and pending cases, and any associated appeals. The upper right portion of the screen provides information specific to a selected case or appeal.

Case processing clock information is available by calling the automated case information hotline at 1-800-898-7180 (local toll call 304-625-2050) or TDD: 800-828-1120.

| k to Cases                   |                                                                 |                               |                                  |                   |                               |                                                  |
|------------------------------|-----------------------------------------------------------------|-------------------------------|----------------------------------|-------------------|-------------------------------|--------------------------------------------------|
| Number: 2                    |                                                                 |                               | Court Information                |                   |                               |                                                  |
| Select Case to View Details  | i.                                                              |                               | Case Type:                       | Removal           |                               |                                                  |
| <ul> <li>Removal</li> </ul>  | Charging Doc. Date: 07/16/2018                                  | Case Completed                | Charging Doc. Date:              | 07/16/2018        | 🗹 This case has a pa          | per ROP. All filings must be made in paper.      |
| Appeal of U MTR              | Filed on Date: 11/21/2019                                       | Case Pending                  | Alien Name:<br>Hearing Location: | NA                | Immigration Court:            | 7488 CALZADA DE LA FUENTE<br>OTAY MESA, CA 92154 |
| Appeal of U MTR              | Filed on Date: 11/21/2019                                       | Case Pending                  | Next Case Hearing:               | NA                | IJ Decision Date:             | 10/17/2018                                       |
| Bond                         | Charging Doc. Date: 07/16/2018<br>Bond Request Date: 08/10/2018 | Case Completed                |                                  |                   | IJ Decision:                  | The Immigration Judge ordered removal.           |
| Bond                         | Charging Doc. Date: N/A<br>Bond Request Date: 02/06/2020        | Case Pending                  | Court Astions                    |                   |                               |                                                  |
| Bond                         | Charging Doc. Date: N/A<br>Bond Request Date: 11/08/2018        | Case Completed                | Upload Documents                 | Request a Bond Do | wnload eROP File Appeal at Bi |                                                  |
| End of list. Please file a N | lotice of Entry of Appearance (Form EOIR-27 or EOIR-            | 28) to view additional cases. |                                  |                   |                               | -                                                |
|                              |                                                                 |                               | All Documents                    |                   |                               |                                                  |
|                              |                                                                 |                               | Document Filters                 |                   |                               |                                                  |

Figure 11: List of Current or Completed Cases and Appeals for an Alien

| Execu<br>Back to Cases  | EOIR Case Portal                                                                             | Cases Hearings<br><b>v</b>                                | Uploads                          |                         |               |                                 |                                                      |   |
|-------------------------|----------------------------------------------------------------------------------------------|-----------------------------------------------------------|----------------------------------|-------------------------|---------------|---------------------------------|------------------------------------------------------|---|
| A-Number: 2             |                                                                                              |                                                           | Court Information                |                         |               |                                 |                                                      |   |
| Select Case to View De  | tails.                                                                                       |                                                           | Case Type:                       | Removal                 |               |                                 |                                                      |   |
| ▼ Removal               | Charging Doc. Date: 07/16/2018                                                               | Case Completed                                            | Charging Doc. Date:              | 07/16/2018              |               | 💋 This case has a pa            | per ROP. All filings must be made in paper.          |   |
| Appeal of U I           | ATR         Filed on Date: 11/21/2019           ATR         Filed on Date: 11/21/2019        | Case Pending                                              | Alien Name:<br>Hearing Location: | NA                      |               | Immigration Court:              | 7488 CALZADA DE LA FUENTE<br>OTAY MESA, CA 92154     |   |
| Bond                    | Charging Doc. Date: 07/16/2018<br>Bond Request Date: 08/10/2018                              | Case Completed                                            | Next Case Hearing:               | NA                      |               | U Decision Date:<br>U Decision: | 10/17/2018<br>The Immigration Judge ordered removal. |   |
| Bond                    | Charging Doc. Date: N/A<br>Bond Request Date: 02/06/2020                                     | Case Pending                                              | Court Actions                    |                         |               |                                 |                                                      | _ |
| Bond                    | Charging Doc. Date: N/A<br>Bond Request Date: 11/08/2018                                     | Case Completed                                            | Upload Documents                 | Request a Bond          | Download eROP | File Appeal at BIA              | A                                                    |   |
| End of list. Please fil | a Notice of Entry of Appearance (Form EOIR-27 or EOI                                         | R-28) to view additional cases.                           | All Documents                    |                         |               |                                 | -                                                    |   |
|                         |                                                                                              |                                                           | Document Filters                 |                         |               |                                 |                                                      |   |
|                         | DEPARTMENT OF JUSTICE   EXECUTIVE OFFI<br>HOME   HELP   Tech Support: 1-877-388-3842 or ECA: | CE FOR IMMIGRATION REVIEW   5<br>5. techsupport@usdoj.gov | 107 LEESBURG PIKE, SUITE 260     | ), FALLS CHURCH, VA 220 | 41            |                                 |                                                      |   |

Figure 12: Information about an Alien's Case

| Execu                   | EOIR Case Portal                                                                      | Cases Hearings<br>V             | Uploads                                                  |                                |                                           |                        |
|-------------------------|---------------------------------------------------------------------------------------|---------------------------------|----------------------------------------------------------|--------------------------------|-------------------------------------------|------------------------|
| -Number:                |                                                                                       |                                 | BIA Information                                          |                                |                                           |                        |
| Removal                 | Charging Doc. Date: <b>07/16/2018</b>                                                 | Case Completed                  | BIA Case Type:<br>Filed On Date:                         | Appeal of IJ MTR<br>11/21/2019 | 🛛 This case has a paper ROP. All filings  | must be made in paper. |
| Appeal of U             | MTR         Filed on Date: 11/21/2019           MTR         Filed on Date: 11/21/2019 | Case Pending Case Pending       | Alien Name:<br>Appeal Due Date:<br>Alien Brief Due Date: | 12/09/2019                     | Alien Brief Filed On Date:                | 01/10/2020             |
| Bond                    | Charging Doc. Date: 07/16/2018<br>Bond Request Date: 08/10/2018                       | Case Completed                  | DHS Brief Due Date:<br>BIA Decision Date:                | 01/10/2020<br>N/A              | DHS Brief Filed On Date:<br>BIA Decision: | 01/02/2020<br>Pending  |
| Bond                    | Charging Doc. Date: N/A<br>Bond Request Date: 02/06/2020<br>Charging Doc. Date: N/A   | Case Pending                    | BIA Actions                                              |                                |                                           |                        |
| End of list. Please fil | Bond Request Date: 11/08/2018                                                         | R-28) to view additional cases. | Upload BIA Documents                                     | Download eROP                  | File MTR at BIA                           |                        |
|                         |                                                                                       |                                 | All Documents Document Filters                           |                                |                                           |                        |
|                         | DEPARTMENT OF JUSTICE   EXECUTIVE OFF                                                 | CE FOR IMMIGRATION REVIEW   5   | 107 LEESBURG PIKE, SUITE 2600, FAL                       | LS CHURCH, VA 22041            |                                           |                        |

Figure 13: Information about an Alien's Appeal

## 3.3. View and Download eROP Documents

For ECAS cases, users can filter and view eROP documents. Users can also download the entire eROP for that case.

|               | EOIR C               | Case Portal Cases Hearings                                      | Uploads                           |                               |                                                |                         |                          |                             |                    |                    |                              |                    | -               |
|---------------|----------------------|-----------------------------------------------------------------|-----------------------------------|-------------------------------|------------------------------------------------|-------------------------|--------------------------|-----------------------------|--------------------|--------------------|------------------------------|--------------------|-----------------|
| < Back to Car | ies                  |                                                                 |                                   |                               |                                                |                         |                          |                             |                    |                    |                              |                    |                 |
| A-Numbe       | er:                  |                                                                 |                                   |                               |                                                |                         |                          |                             |                    |                    |                              |                    |                 |
|               |                      |                                                                 |                                   | Court In                      | formation                                      |                         |                          |                             |                    |                    |                              |                    |                 |
| Select C      | ase to View Details. |                                                                 |                                   | Case Type                     |                                                | Bond                    |                          |                             |                    |                    |                              |                    |                 |
| -             | Removal              | Charging Doc. Date: 07/16/2018                                  | Case Completed                    | Bond Req                      | uest Date:                                     | 02/06/2020              |                          |                             |                    |                    |                              |                    |                 |
|               | Appeal of IJ MTR     | Filed on Date: 11/21/201                                        | 9 Case Pending                    | Alien Nar<br>Hearing L        | ne:<br>ocation:                                | NA                      |                          |                             | Immigration Court: | 7488 CA<br>OTAY ME | LZADA DE LA<br>ESA, CA 92154 | FUENTE             |                 |
|               | Appeal of U MTR      | Filed on Date: 11/21/201                                        | 9 Case Pending                    | Next Bon                      | d Hearing:                                     | NA                      |                          |                             | U Decision Date:   | NA                 |                              |                    |                 |
|               | Bond                 | Charging Doc. Date: 07/16/2018<br>Bond Request Date: 08/10/2018 | Case Completed                    |                               |                                                |                         |                          |                             | Bond Decision:     | This bon           | d is pending.                |                    |                 |
|               | Bond                 | Charging Doc. Date: N/A<br>Bond Request Date: 02/06/2020        | Case Pending                      | Court A                       | tions                                          |                         |                          |                             |                    |                    |                              |                    |                 |
|               | Bond                 | Charging Doc. Date: N/A<br>Bond Request Date: 11/08/2018        | Case Completed                    | Upload                        | Documents                                      | Request a Bond          | Download eROP            | File Appeal at BIA          |                    |                    |                              |                    |                 |
|               | End of list.         | Please file a Natice of Entry of Appearance (Form EDIR-27 or E  | OIR-28) to view additional cases. | All Docu<br>Docume<br>View Al | ments<br>nt Filters ───<br>Ⅱ ○ Filter at the O | Court O Filter at the E | MA                       |                             |                    |                    |                              |                    |                 |
|               |                      |                                                                 |                                   | Actions                       | Document Type                                  | ŧ                       |                          |                             |                    | Filed Date 🔻       | Filed At                     | Filed By           | Document Status |
|               |                      |                                                                 |                                   |                               | Pre-NTA Bond R                                 | ledetermination Reques  | t.                       |                             |                    | 02/06/2020         | Court                        | Attorney/Alien Rep | Accepted        |
|               |                      |                                                                 |                                   |                               | EOIR-28, Notice                                | of Entry of Appearance  | as an Attorney or Repres | entative before the Immigra | tion Court         | 02/06/2020         | Court                        | Attorney/Alien Rep | Accepted        |
|               |                      |                                                                 |                                   |                               |                                                |                         |                          |                             |                    |                    |                              |                    | Total Count: 2  |

Figure 14: List of Documents in a Case's eROP

|               | EOIR C               | Case Portal Case!                                               | s Hearings Uploads                     |                |                         |                |                        |                             |                             |                    |              |                |                    |                 |
|---------------|----------------------|-----------------------------------------------------------------|----------------------------------------|----------------|-------------------------|----------------|------------------------|-----------------------------|-----------------------------|--------------------|--------------|----------------|--------------------|-----------------|
| < Back to Cas | es                   |                                                                 |                                        |                |                         |                |                        |                             |                             |                    |              |                |                    |                 |
| A-Numbe       | er:                  |                                                                 |                                        |                |                         |                |                        |                             |                             |                    |              |                |                    |                 |
|               |                      |                                                                 |                                        |                | Court Inf               | ormation       |                        |                             |                             |                    |              |                |                    |                 |
| Select Cr     | ase to View Details. |                                                                 |                                        |                | Case Type               | :              | Bond                   |                             |                             |                    |              |                |                    |                 |
| -             | Removal              | Charging Doc. Date: 07/16/2018                                  |                                        | Case Completed | Bond Requ               | uest Date:     | 02/06/2020             |                             |                             |                    |              |                |                    |                 |
|               | Appeal of U MTR      | Filed on                                                        | Date: 11/21/2019                       | Case Pending   | Alien Nam<br>Hearing Lo | e:<br>ocation: | NA                     |                             |                             | Immigration Court: | 7488 CA      | IZADA DE LA    | FUENTE             |                 |
|               | Appeal of U MTR      | Filed on                                                        | Date: 11/21/2019                       | Case Pending   | Next Bond               | I Hearing:     | NA                     |                             |                             | U Decision Date:   | NA           | CSH, CH 9215   | -                  |                 |
|               | Bond                 | Charging Doc. Date: 07/16/2018<br>Bond Request Date: 08/10/2018 |                                        | Case Completed |                         |                |                        |                             |                             | Bond Decision:     | This bon     | nd is pending. |                    |                 |
|               | Bond                 | Charging Doc. Date: N/A<br>Bond Request Date: 02/06/2020        |                                        | Case Pending   | Court Ac                | tions          |                        |                             |                             |                    |              |                |                    |                 |
|               | Bond                 | Charging Doc. Date: N/A<br>Bond Request Date: 11/08/2018        |                                        | Case Completed | Upload (                | Documents      | Request a Bond         | Download eROP               | File Appeal at BIA          |                    |              |                |                    |                 |
|               | End of list.         | Please file a Natice of Entry of Appearance (I                  | (Form EOIR-27 or EOIR-28) to view addi | tional cases.  |                         |                |                        |                             |                             |                    |              |                |                    |                 |
|               |                      |                                                                 |                                        |                | All Docu                | ments          |                        |                             |                             |                    |              |                |                    |                 |
|               |                      |                                                                 |                                        |                | Documen                 | t Filters      | Court O filter at the  | . 814                       |                             |                    |              |                |                    |                 |
|               |                      |                                                                 |                                        |                | • view Au               |                | Court O Price at the   | 004                         |                             |                    |              |                |                    |                 |
|               |                      |                                                                 |                                        |                | Actions                 | Document Typ   | ye .                   |                             |                             |                    | Filed Date 🔻 | Filed At       | Filed By           | Document Status |
|               |                      |                                                                 |                                        |                |                         | Pre-NTA Bond   | Redetermination Requ   | est                         |                             |                    | 02/06/2020   | Court          | Attorney/Alien Rep | Accepted        |
|               |                      |                                                                 |                                        |                |                         | EOIR-28, Notic | e of Entry of Appearan | ce as an Attorney or Repres | entative before the Immigra | tion Court         | 02/06/2020   | Court          | Attorney/Alien Rep | Accepted        |
|               |                      |                                                                 |                                        |                |                         |                |                        |                             |                             |                    |              |                |                    | Total Count: 2  |

Figure 15: Download the Contents of an eROP

|               | EOIR C               | ase Portal —— Cases Hearings Uploa<br>or Immigration Review                | ads                   |             |                 |                          |                          |                             |                    |              |                              |                    |                 |
|---------------|----------------------|----------------------------------------------------------------------------|-----------------------|-------------|-----------------|--------------------------|--------------------------|-----------------------------|--------------------|--------------|------------------------------|--------------------|-----------------|
| < Back to Cas | es                   |                                                                            |                       |             |                 |                          |                          |                             |                    |              |                              |                    |                 |
| A-Numbe       | er:                  |                                                                            |                       |             |                 |                          |                          |                             |                    |              |                              |                    |                 |
| _             |                      |                                                                            |                       | Court Info  | ormation        |                          |                          |                             |                    |              |                              |                    |                 |
| Select Ci     | ase to View Details. |                                                                            |                       | Case Type:  |                 | Bond                     |                          |                             |                    |              |                              |                    |                 |
| -             | Removal              | Charging Doc. Date: 07/16/2018                                             | Case Completed        | Bond Reque  | est Date:       | 02/06/2020               |                          |                             |                    |              |                              |                    |                 |
|               | Appeal of U MTR      | Filed on Date: 11/21/2019                                                  | Case Pending          | Alien Name  | e               |                          |                          |                             |                    |              |                              |                    |                 |
|               | Appeal of U MTR      | Filed on Date: 11/21/2019                                                  | Case Pending          | Hearing Loc | ation:          | NA                       |                          |                             | Immigration Court: | OTAY M       | ILZADA DE LA<br>ESA, CA 9215 | 4                  |                 |
|               |                      | ······································                                     |                       | Next Bond I | Hearing:        | NA                       |                          |                             | U Decision Date:   | NA           |                              |                    |                 |
|               | Bond                 | Charging Doc. Date: 07/16/2018<br>Bond Request Date: 08/10/2018            | Case Completed        |             |                 |                          |                          |                             | Bond Decision:     | This bo      | id is pending.               |                    |                 |
|               | Bond                 | Charging Doc. Date: N/A<br>Bond Request Date: 02/06/2020                   | Case Pending          | Court Acti  | ions            |                          |                          |                             |                    |              |                              |                    |                 |
|               | Bond                 | Charging Doc. Date: N/A<br>Bond Request Date: 11/08/2018                   | Case Completed        | Upload D    | ocuments        | Request a Bond           | Download eROP            | File Appeal at BIA          |                    |              |                              |                    |                 |
|               | End of list.         | Please file a Natice of Entry of Appearance (Form EOIR-27 or EOIR-28) to v | iew additional cases. |             |                 |                          |                          |                             |                    |              |                              |                    |                 |
|               |                      |                                                                            |                       | All Docum   | nents           |                          |                          |                             |                    |              |                              |                    |                 |
|               |                      |                                                                            |                       | Document    | Filters         |                          |                          |                             |                    |              |                              |                    |                 |
| · · · · · ·   |                      |                                                                            |                       | View All    | O Filter at the | Court O Filter at the B  | AII                      |                             |                    |              |                              |                    |                 |
|               |                      |                                                                            |                       | Actions     | Document Tu     | 10                       |                          |                             |                    | Filed Date T | Filed At                     | Ciled By           | Document Statur |
|               |                      |                                                                            |                       |             | Dec AITA Road   | Padatermination Deques   |                          |                             |                    | 02/05/2020   | Court                        | Attorney/Alies Res | Arrented        |
|               |                      |                                                                            |                       |             | Frenk A bond    | Neverer mindbort Reques  |                          |                             |                    | 02/08/2020   | court                        | Austriey/Allen Rep | Accepted        |
|               |                      |                                                                            |                       |             | EOIR-28, Notic  | e of Entry of Appearance | as an Attorney or Repres | entative before the Immigra | tion Court         | 02/06/2020   | Court                        | Attorney/Alien Rep | Accepted        |
|               |                      |                                                                            |                       |             |                 |                          |                          |                             |                    |              |                              |                    | Total Count: 2  |

Figure 16: View Document in an eROP

## 3.4. File for a Bond Redetermination

For ECAS cases, users can electronically file documents requesting a new bond for a removal case.

| EOIR Case Portal Cases Hearings Uploads                                                                      |                              |                                                   |                    |                               |                             |                 |
|----------------------------------------------------------------------------------------------------|------------------------------|---------------------------------------------------|--------------------|-------------------------------|-----------------------------|-----------------|
| < Back to Cases                                                                                              |                              |                                                   |                    |                               |                             |                 |
| A-Number: 2                                                                                                  | Court Inform                 | nation                                            |                    |                               |                             |                 |
| Select Case to View Details.                                                                                 | Case Type:                   | Removal                                           |                    |                               |                             |                 |
| Removal Charging Doc. Date: 11/01/2020     Gase Pending                                                      | Charging Doc.                | Date: 11/01/2020                                  |                    |                               |                             |                 |
| End of list. Please file a Natice of Entry of Appearance (Form EOIR-27 or EOIR-28) to view additional cases. | Alien Name:<br>Hearing Locat | ion: NA                                           | Immigration Court: | 880 FRONT ST<br>SAN DIEGO, CA | REET, SUITE 4240<br>A 92101 |                 |
|                                                                                                    | Next Case Hea                | aring: NA                                         | U Decision Date:   | NA                            |                             |                 |
|                                                                                                    |                              |                                                   | U Decision:        | This case is pe               | nding.                      |                 |
|                                                                                                    | Court Action                 | ns Request a Bond Download eRDP                   | File Appeal at BIA |                               |                             |                 |
|                                                                                                    | All Docume                   | nts                                               |                    |                               |                             |                 |
|                                                                                                    | Document Fil                 | ters                                              |                    |                               |                             |                 |
|                                                                                                    | 🖲 View All 🛛                 | Filter at the Court O Filter at the BIA           |                    |                               |                             |                 |
|                                                                                                    | Actions                      | Document Type                                     | Filed Date 🕶       | Filed At                      | Filed By                    | Document Status |
|                                                                                                    |                              | Interlocutory Appeal                              | 12/04/2020         | BIA                           | BIA                         | Accepted        |
|                                                                                                    |                              | I-862 Notice to Appear                            | 12/03/2020         | Court                         | Alien                       | Accepted        |
|                                                                                                    |                              | EOIR-27, Appearance as Attorney or Representative |                    | BIA                           | BIA                         | Accepted        |
|                                                                                                    |                              |                                                   |                    |                               |                             | Total Count: 3  |

Figure 17: Initiate a Bond Redetermination Request

| Concision       Aften Number     Case Type     Removal       Aften Number     Case Type     Removal       Aften Number     Case Type     Removal       Aften Number     Case Type     Removal       Enter Document Details     Inter Document Details     Inter Document Details       Soon Request Date     2/2/2/2020     Inter Document Case of the grade of the document fill of courses of the document fill of courses                                                                                                    | Sxecutive Office for finmigration Review | Use the fo                                                       | Bond Redeterm                                                                       | nination Request<br>erequest, a bond eROP will be created and use | rs can then Tile supporting bond documents,                                                  |
|----------------------------------------------------------------------------------------------------|------------------------------------------|------------------------------------------------------------------|-------------------------------------------------------------------------------------|-------------------------------------------------------------------|----------------------------------------------------------------------------------------------|
| Bed Reserved Tuber in Urgent Tuber in Urgent Tube | Court Case<br>Allen Number<br>Allen Name |                                                                  |                                                                                     | Case Type<br>Charging Doc. Date                                   | Removal<br>11/01/2020                                                                        |
| "Document Subcategory     Bond Reserves       "Document Subcategory     Bond Resterministion Respect       "One Information                                                                                                    | Enter Document Det                       | Bond Request Date                                                | Required fields are marked with an asterisk (*)<br>12/29/2020                       |                                                                   | Meterial Guidelines<br>Access the latest guidelines for uploading and downloading documents. |
| Select File         Browne           POF and JPG (JPG) files only. Maximum file size sccepted to 23 MB.         Cancel         Upresst                                                                                                    |                                          | *Document Category<br>*Document Subcategory<br>Other Information | Bond Requests Bond Redetermination RequestSelect All That Apply                     | ~                                                                 | View Document Types<br>View the list of document filing categories.                          |
| Center Uproved                                                                                                    |                                          | *Select File                                                     | Select File-<br>PDF and JPG (JPEG) files only. Maximum file size accepted is 25 MB. | Browse                                                            |                                                                                              |
|                                                                                                    |                                          |                                                                  | Cancel                                                                              | Uplead                                                            |                                                                                              |

Figure 18: Upload Document to Initiate a Bond Redetermination Request

# 3.5. File Documents to Support an Existing ECAS Case

Users can electronically file documents to support an existing ECAS bond or removal case. Once accepted by the courts, these documents are added to the eROP.

| Executive Office for Limitigration Review Cases Hearings Uploads                                             |                                                        |                           |                                                    |                 |
|----------------------------------------------------------------------------------------------------|--------------------------------------------------------|---------------------------|----------------------------------------------------|-----------------|
| < Back to Cases                                                                                              |                                                        |                           |                                                    |                 |
| A-Number:                                                                                                    | Court Information                                      |                           |                                                    |                 |
| Select Case to View Details.                                                                                 | Case Type: Removal                                     |                           |                                                    |                 |
| Removal Charging Doc. Date: 11/01/2020     Gate Pending                                                      | Charging Doc. Date: 11/01/2020                         |                           |                                                    |                 |
| End of list. Please file a Notice of Entry of Appearance (Form EOIR-27 or EOIR-28) to view additional cases. | Allen Name:<br>Hearing Location: NA                    | Immigration Court:        | 880 FRONT STREET, SUITE 424<br>SAN DIEGO, CA 92101 | 5               |
|                                                                                                    | Next Case Hearing: NA                                  | II Decision Date:         | NA                                                 |                 |
|                                                                                                    |                                                        | U Decision:               | This case is pending.                              |                 |
|                                                                                                    | Court Actions Uplead Documents Request a Bond Download | d eRCP File Appeal at BIA |                                                    |                 |
|                                                                                                    | All Documents                                          |                           |                                                    |                 |
|                                                                                                    | Document Filters                                       |                           |                                                    |                 |
|                                                                                                    | View All O Filter at the Court O Filter at the BIA     |                           |                                                    |                 |
|                                                                                                    | Actions Document Type                                  | Filed Date 👻              | Filed At Filed By                                  | Document Status |
|                                                                                                    | Interlocutory Appeal                                   | 12/04/2020                | BIA BIA                                            | Accepted        |
|                                                                                                    | I-862 Notice to Appear                                 | 12/09/2020                | Court Alien                                        | Accepted        |
|                                                                                                    | EOIR-27, Appearance as Attorney or Representat         | tive                      | BIA BIA                                            | Accepted        |
|                                                                                                    |                                                        |                           |                                                    | Total Count: 3  |

Figure 19: Select "Upload Documents" Button to File a Document for an ECAS Case

| EOIR Case I | Portal Cases Hearings  | Uploads                                                                                                    |                                       |                                                                                             |  |
|-------------|------------------------|----------------------------------------------------------------------------------------------------|---------------------------------------|---------------------------------------------------------------------------------------------|--|
|             |                        | Upload Documents to                                                                                                    | the Following Court Case              |                                                                                             |  |
|             | Court Case             |                                                                                                    |                                       |                                                                                             |  |
|             | Alien Number           |                                                                                                    | Case Type                             | Removal                                                                                     |  |
|             | Alien Name THI         | RD, RIDER                                                                                                    | Charging Doc. Date                    | 11/01/2020                                                                                  |  |
|             | Enter Document Details |                                                                                                    |                                       |                                                                                             |  |
|             |                        | Required fields are marked with an asterisk (*)                                                                                                    |                                       |                                                                                             |  |
|             | *Document Ca           | tegory Filings                                                                                                    | ~                                     | Helpful Guidelines<br>Access the latest guidelines for uploading and downloading documents. |  |
|             | *Document Subca        | tegory Legal Brief                                                                                                    | ~                                     |                                                                                             |  |
|             | Other Infor            | mation Juvenile ×                                                                                                    | ×v                                    | View Document Types<br>View list of document filing categories.                             |  |
|             | *Sel                   | ect FileSelect File<br>PDF and JPG (JPEG) files only. Maximum file size accepted is 25 MB.                                                           | Browse                                |                                                                                             |  |
|             |                        | Cancel                                                                                                    | Upload                                |                                                                                             |  |
|             |                        |                                                                                                    |                                       |                                                                                             |  |
|             |                        | DEPARTMENT OF JUSTICE   EXECUTIVE OFFICE FOR MANGRATION REVIEW   \$107 LESSING PIC<br>FOLE   IELP   Twit Support 1407/3863/00 /r ECAS inclusion(gam) | F, SUITE 2600, FALLS CHURCH, VA 22041 |                                                                                             |  |

Figure 20: Upload Documents to Support an ECAS Case

## 3.6. View Status of Uploaded Documents

Users can check on the status of all documents they filed using ECAS by selecting "Uploads" on the top header bar. The user then can filter the list of documents by alien number and/or upload status.

| EOIF              | Case Portal ==<br>ce for Immigration Review                              | Cases Hearin<br>v | gs Uploads             |                                        |                                                          |                                             |            |          |                 |               |  |
|-------------------|--------------------------------------------------------------------------|-------------------|------------------------|----------------------------------------|----------------------------------------------------------|---------------------------------------------|------------|----------|-----------------|---------------|--|
|                   |                                                                          |                   |                        |                                        | Uploads                                                  |                                             |            |          |                 |               |  |
|                   |                                                                          |                   | This list displays     | he status of your electronically filed | documents. To electronically file a new document, search | for the relevant case using the Cases page. |            |          |                 |               |  |
| Search Form       | Search form  Alien Number  Document Status  Search  Citer  Search  Citer |                   |                        |                                        |                                                          |                                             |            |          |                 |               |  |
| List of Documents |                                                                          |                   |                        |                                        |                                                          |                                             |            |          |                 |               |  |
| Alien Number 🕶    | Initiation Date                                                          | eROP Type         | File Name              | Documen                                | t Type                                                   |                                             | Filed Date | Filed At | Document Status |               |  |
|                   | 08/25/2020                                                               | Bond              | SupportingDoc2_Kap.pdf | Fee Recei                              | pt                                                       |                                             | 09/10/2020 | Court    | Uploaded        |               |  |
| -                 | 08/05/2020                                                               | Bond              | SupportingDoc1_Kap.pdf | EOIR-33/I                              | C, Alien's Change of Address Form / Immigration Court    |                                             | 09/17/2020 | Court    | Uploaded        |               |  |
|                   | 08/03/2020                                                               | Merit             | SupportingDoc2_Kap.pdf | EOIR-33/I                              | C, Allen's Change of Address Form / Immigration Court    |                                             | 09/10/2020 | Court    | Rejected        |               |  |
|                   |                                                                          |                   |                        |                                        |                                                          |                                             |            |          | Тс              | otal Count: 3 |  |
|                   |                                                                          |                   |                        |                                        |                                                          |                                             |            |          |                 |               |  |

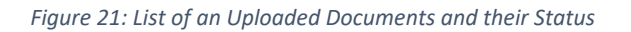

# 3.7. View Hearing Calendar for Represented Cases

Users can view the hearing calendar and hearing details for the cases in which they have a filed and accepted Form EOIR-28. Calendars can be viewed by day, week and month.

| EOIR Cas                                                                                                    | se Portal Cases                                                                                                    |
|----------------------------------------------------------------------------------------------------|----------------------------------------------------------------------------------------------------|
| Hearings                                                                                                    | This calendar only displays cases for which you filed a Form EDIP-28.                                                                                                    |
| Day Week Month                                                                                                    | Monday, January 11, 2021 room tooy Mac                                                                                                    |
| Hearing Locations                                                                                                    | 5AM                                                                                                    |
|                                                                                                    | 74М                                                                                                    |
| December 2020                                                                                                    | 8 AM                                                                                                    |
| 1 2 3 4 5<br>6 7 8 9 10 11 12                                                                                                    | 9 AM (12 Gut (12 Gut / 12 Gut / 12 Gut |
| 13 14 15 16 17 18 19<br>20 21 22 23 24 25 26                                                                                                    | 10 AM                                                                                                    |
| 27 28 29 30 31<br>January 2020                                                                                                    | 11AM                                                                                                    |
| Sun Mon Tao Wed The Fri Sat                                                                                                    | 12 PM                                                                                                    |
| 5         6         7         8         9         10         11           12         13         14         15         16         17         18           19         20         21         22         23         24         25 | 1PM                                                                                                    |
| 26 27 28 29 30 31                                                                                                    | 2 <i>P</i> M                                                                                                    |
| Wearing(1) Scheduled                                                                                                    | 3 PM                                                                                                    |
|                                                                                                    | 4PM                                                                                                    |

Figure 22: Daily Hearing Calendar

| EOIR Ca<br>Executive Office for               | Executive Office for Immigration Review Liploads |                                       |                                        |                   |                                        |                    |                  |                    |  |  |  |  |
|-----------------------------------------------|--------------------------------------------------|---------------------------------------|----------------------------------------|-------------------|----------------------------------------|--------------------|------------------|--------------------|--|--|--|--|
| Hearings                                      | This calendar only di                            | isplays cases for which you filed a F | Form EOIR-28.                          |                   |                                        |                    |                  |                    |  |  |  |  |
| Day Week Month                                | Jan 10 - J                                       | an 16, 2021                           |                                        | Pri               | revious Today Next                     |                    |                  |                    |  |  |  |  |
| Hearing Locations                             |                                                  | Sunday<br>Jan 10                      | Monday<br>Jan 11                       | Tuesday<br>Jan 12 | Wednesday<br>Jan 13                    | Thursday<br>Jan 14 | Friday<br>Jan 15 | Saturday<br>Jan 16 |  |  |  |  |
| NEW YORK, NY (NYC) ×<br>SAN DIEGO, CA (SND) × | 6 AM                                             |                                       |                                        |                   |                                        |                    |                  |                    |  |  |  |  |
| December 2020                                 | 7 AM                                             |                                       |                                        |                   |                                        |                    |                  |                    |  |  |  |  |
| 1 2 3 4 5<br>6 7 8 9 10 11 12                 | 8 AM                                             |                                       |                                        |                   | (1 Case) 8:00 AM, Af Master Hearing, U |                    |                  |                    |  |  |  |  |
| 13 14 15 16 17 18 19<br>20 21 22 23 24 25 26  | 9 AM                                             |                                       | (1 Case) 9:00 AM, AR Master Hearing, U |                   |                                        |                    |                  |                    |  |  |  |  |
| 27 28 29 30 31                                | 10 AM                                            |                                       |                                        |                   | •••••••••••••••••••••••••••••••••••••• |                    |                  |                    |  |  |  |  |
| See Mos Tao Wod The Fri Sat                   | 11 AM                                            |                                       |                                        |                   |                                        |                    |                  |                    |  |  |  |  |
| 5 6 7 8 9 10 11<br>12 13 14 15 16 17 18       | 12 PM                                            |                                       |                                        |                   |                                        |                    |                  |                    |  |  |  |  |
| 19 20 21 22 25 24 25<br>26 27 28 29 30 31     | 1 PM                                             |                                       |                                        |                   |                                        |                    |                  |                    |  |  |  |  |
| Hearing(i) Schedwied                          | 2 PM                                             |                                       |                                        |                   |                                        |                    |                  |                    |  |  |  |  |
|                                               | 3 PM                                             |                                       |                                        |                   |                                        |                    |                  |                    |  |  |  |  |

Figure 23: Weekly Hearing Calendar

| Executive Offices for Lamigration Review Cases Hearings Uploads                                                                                                    |                                                                        |                        |         |                        |          |        |          |  |
|----------------------------------------------------------------------------------------------------|------------------------------------------------------------------------|------------------------|---------|------------------------|----------|--------|----------|--|
| Hearings                                                                                                    | This calendar only displays cases for which you filed a Form £0(ii-28. |                        |         |                        |          |        |          |  |
| Day Week Month                                                                                                    | January 2021                                                           |                        |         | Previous Today Next    |          |        |          |  |
|                                                                                                    | Sunday                                                                 | Monday                 | Tuesday | Wednesday              | Thursday | Friday | Saturday |  |
| Hearing Locations                                                                                                    |                                                                        |                        |         |                        |          | 1      | 2        |  |
| December 2020<br>See Mae The Wel The Pil Sat<br>1 2 3 4 5<br>6 7 8 9 100 11 12<br>5 9 10 5 10 5 5 5 5 5 5 5 5 5 5 5 5 5 5 5 5                                                                                                    | 3                                                                      | 4                      | 5       | 6                      | 7        | 8      | 9        |  |
| 13         14         15         16         17         18         19           20         21         22         23         24         25         26           27         28         29         30         31                                                                                                    | 10                                                                     | <ul> <li>11</li> </ul> | 12      | <ul> <li>13</li> </ul> | 14       | 15     | 16       |  |
| Sun Mon Tuo Wed Thu Pri Sat                                                                                                    | (I. Czerej 9:00 AM, A#                                                 |                        |         |                        |          |        |          |  |
| 1         2         5         4           5         6         7         8         9         10         11           12         18         14         15         16         17         18           19         20         21         22         23         24         25           26         27         28         29         50         31 | 17                                                                     | 18                     | 19      | 20                     | 21       | 22     | 23       |  |
| Hearing(1) Scheduied                                                                                                    | 24                                                                     | 25                     | 26      | 27                     | 28       | 29     | 30       |  |
|                                                                                                    | 31                                                                     |                        |         |                        |          |        |          |  |
| 1                                                                                                    |                                                                        |                        |         |                        |          |        |          |  |

Figure 24: Monthly Hearing Calendar

| Hearing Details                                      |                    | × |
|------------------------------------------------------|--------------------|---|
| Alien Number                                         | Alien Name         |   |
|                                                      |                    |   |
| IJ Assigned                                          | Hearing Type       |   |
|                                                      | Master             |   |
| Hearing Date                                         | Hearing Time       |   |
| 01/11/2021                                           | 9:00 AM - 10:00 AM |   |
| Hearing Location                                     | Riders             |   |
| 26 FEDERAL PLZ, 12TH FL RM1237<br>NEW YORK, NY 10278 |                    |   |
|                                                      |                    |   |
|                                                      | 1                  |   |
|                                                      |                    |   |
|                                                      | Close              | = |

Figure 25: Details of a Hearing on the Calendar